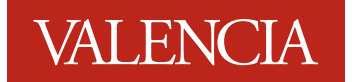

All Valencia students are automatically enrolled to receive emergency alerts. You may also opt in to receive "outreach messages"—reminder alerts from the business office, financial aid and others that can be sent to you via text message or personal email. To manage your settings for emergency alerts and/or outreach messages, follow the instructions below.

- 1. Log into your Atlas account.
- 2. On the My Atlas tab, click on Update Your Contact Information in the Valencia Alerts channel.
- 3. Review the information that displays on the **Valencia Alerts** page and make any necessary updates or corrections to your Contact Information.
- 4. Click on the Go to Step 2 of 2—Update your Alerts Info button:

Go to Step 2 of 2 - Update your Alerts Info

5. Click OK when prompted and you will be directed to the Blackboard Connect website:

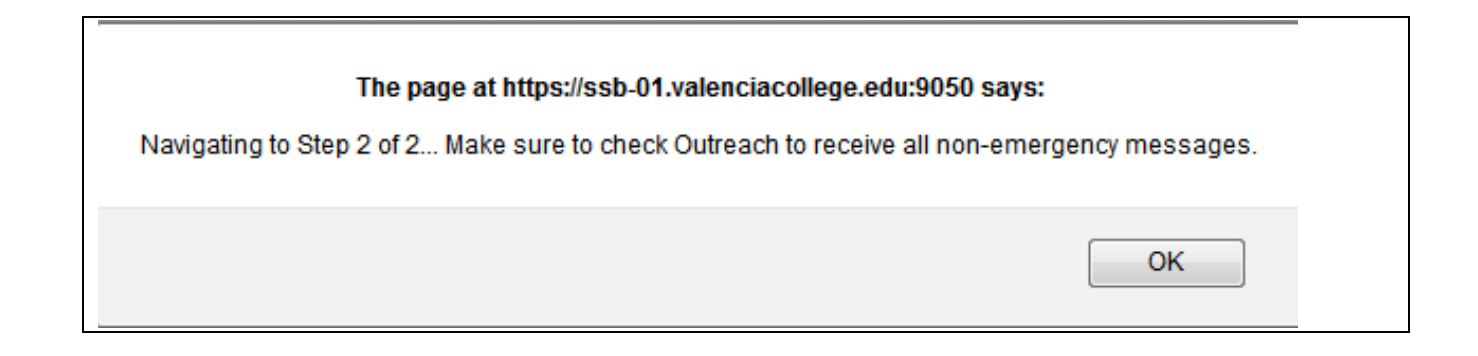

6. Your Contact Information will be displayed as well as a list of the Notifications you have subscribed to receive:

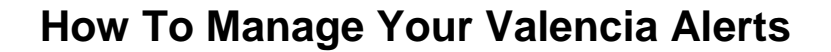

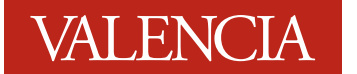

| VALENCIA                      | ALERTS<br>Emergency Messaging System                                                                                                    |
|-------------------------------|----------------------------------------------------------------------------------------------------|
| Contact Info<br>Subscriptions | Mad Address       Add Address         Mad Address       Add Address         Mad Address       Add Address         Mad Address       Add Address         Mad Address       Add Address         Mad Address       Add Address         Mad Address       Add Address         Mad Address       Add Address         Mad Address       Add Address         Mad Address       Mad Address         Mad Address       Mad Address         Mad Address       Mad Address         Mad Address       Mad Address         Mad Address       Mad Address         Mad Address       Mad Address         Mad Address       Mad Address |
|                               | Language Preferences<br>English Save You are associated to the following contact(s) at the institution(s) indicated. Charli Atlas (VALENCIA COLLEGE):                                                                                                    |

7. To add or remove a Notification subscription, click on Subscriptions on the left:

| Contact Info  | _ | My Subscription                                                                                               | ıs | Manage Subs | criptions  |        |
|---------------|---|----------------------------------------------------------------------------------------------------|----|-------------|------------|--------|
| Subscriptions |   | Tell us how you would like to be reached. To indicate your preferences, mouse over each notification to edit. |    |             |            |        |
|               |   | ▲ VALENCIA COLLEGE                                                                                            | &  |             | <b>@</b> ] |        |
|               |   | Outroach                                                                                                    |    |             |            | 💉 edit |
|               |   | Outreacti                                                                                                    |    |             | •          |        |

a. To unsubscribe to a Notification:

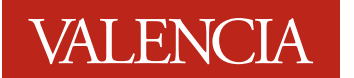

- i. Click on the edit icon (  $\checkmark^{\text{edit}}$  )
- ii. De-select <u>all of the communication types—voice</u>, email, and text—by clicking in the boxes and click Save:

| Outreach                                                                        | All Voice           | All Email        | All Text         |
|---------------------------------------------------------------------------------|---------------------|------------------|------------------|
| Receive important, non-emergency,<br>outreach messages about your<br>community. | <b>407-582-5000</b> | 📄 catlas@yahoo.m | . 🔽 407-582-5000 |
|                                                                                 |                     | (                | Cancel Save      |

iii. You will receive a confirmation message, click Yes, stop this Subscription:

| You've unchecked all delivery devices which will stop this Subscription.<br>Are you sure? |  |  |  |  |
|-------------------------------------------------------------------------------------------|--|--|--|--|
| Oops, I made a mistake. Yes, stop this Subscription.                                      |  |  |  |  |

- iv. You will no longer receive Notifications from that Subscription.
- b. To add a Subscription:
  - i. Click on the Manage Subscriptions tab:

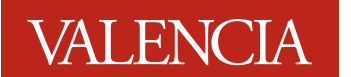

My Subscriptions

## Manage Subscriptions

ii. Select the Notification(s) you would like to add:

## ✓ VALENCIA COLLEGE

- Emergency
   Outreach
- District Office Alerts
- East Campus Alerts
- Lake Nona Campus Alerts
- Osceola Campus Alerts
- School of Public Safety Alerts
- ✓ West Campus Alerts
- Winter Park Campus Alerts
- 🖌 🗹 VALENCIA COLLEGE ADMISSIONS
  - Outreach
- ✓ VALENCIA COLLEGE BUSINESS OFFICE
  - Outreach
- ▲ 🗹 VALENCIA COLLEGE STUDENT AFFAIRS
  - Outreach
- 🖌 🗹 VALENCIA COLLEGE TRANSITIONS PLANNING
  - Outreach

iii. Click Save (Save

8. You will be returned to the **My Subscriptions** tab where you can edit the types of communications—voice, email, text—you receive for the Notification you just subscribed to:

## How To Manage Your Valencia Alerts

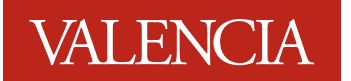

| Downtown Center Alerts<br>Downtown Center Alerts | <ul> <li>All Voice</li> <li>407-582-5000</li> </ul> | ✓ All Email<br>✓ catlas@yahoo.m. | <ul> <li>✓ All Text</li> <li> ✓ 407-582-5000</li> </ul> |
|--------------------------------------------------|-----------------------------------------------------|----------------------------------|---------------------------------------------------------|
|                                                  |                                                     |                                  | Cancel Save                                             |

9. To log out of Blackboard Connect, click the down arrow next to your name in the upper right corner of the screen and select **sign out:** 

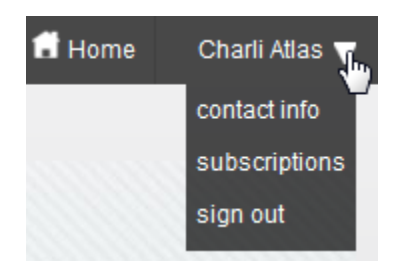

10. Your Atlas session may still be active in another tab on your browser. Return to Atlas and either sign out of Atlas or continue on to register for classes.